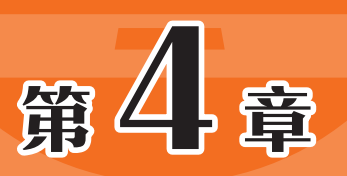

# 文本动画: 文字表现与动态效果

# 本章概述

文本在动画中不仅可以明确传达主题,还能直观地传递信息和情 感。本章对文本的创建与编辑知识进行介绍,包括文本工具的使用、 文本样式的设置、文本的分离与变形,以及滤镜功能的应用。学习并 掌握这些知识,有助于创造出丰富多样的文本效果,增强动画作品的 表现力与吸引力。

### 要点难点

- 文本工具的使用
- 文本样式的设置
- 文本的分离与变形
- 滤镜功能的应用

# 4.1) 文本工具的使用

文本在动画中不仅是信息的载体,还可以增强动画的视觉表现力和吸引力,提升动画的整 体效果。下面对不同类型文本的文本工具的使用方法进行介绍。

# 4.1.1 静态文本

静态文本是大量信息的传播载体,在动画运行期间不可以编辑修改。该类型文本主要用于 文字的输入与编排,起到解释说明的作用。选择"文本工具" ①,或按T键切换至文本工具,在 "属性"面板"实例行为"下拉列表中选择"静态文本"选项,如图4-1所示。

创建静态文本包括文本标签和文本框两种方式。两种方式的区别在于有无自动换行。下面 对静态文本的创建进行介绍。

(1) 文本标签

选择"文本工具" ①或按T键切换至文本工具,在"属性"面板中设置文本类型为静态文本,在舞台中单击,即可看到一个右上角显示圆形手柄的文字输入框,在该文字输入框中输入文字,文字输入框会随着文字的添加自动扩展,而不会自动换行,如图4-2所示。按Enter键可进行换行。

(2) 文本框

选择文本工具配后,在舞台中单击并拖曳绘制出一个虚线文本框,调整文本框的宽度,释 放鼠标后将得到一个文本框,此时可以看到文本框的右上角显示方形手柄。这说明文本框已经 限定了宽度,当输入的文字超过限定宽度时,Animate将自动换行,如图4-3所示。

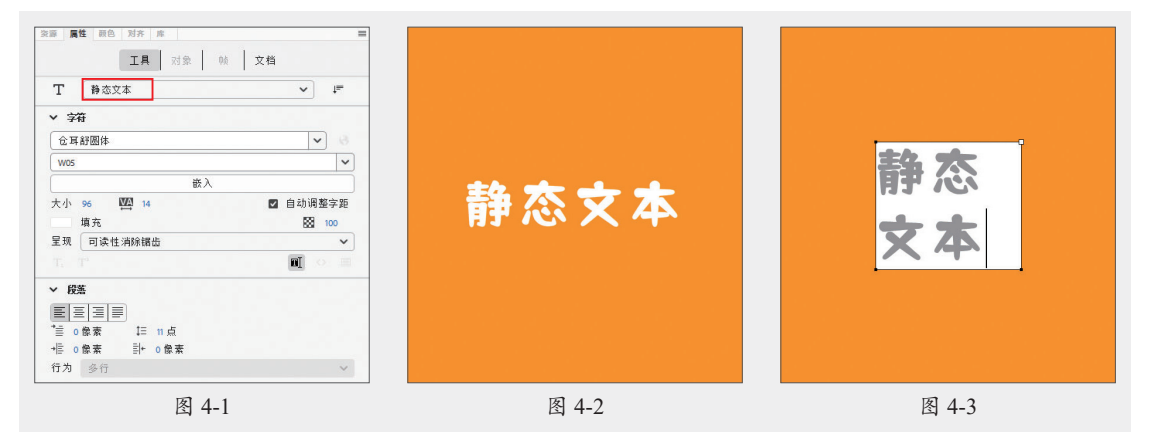

通过鼠标拖曳可以随意调整文本框的宽度,如果需要对文本框的尺寸进行精确的调整,可 以在"属性"面板中输入具体的数值。

1. 提示 双击文本框右上角的方形手柄,可将文本框转换为文本标签。

### 4.1.2 动态文本

动态文本在动画运行的过程中可以通过ActionScript脚本进行编辑修改。动态文本可以显示 外部文件的文本,主要应用于数据的更新。制作动态文本区域后,接着创建一个外部文件,并 通过脚本语言使外部文件链接到动态文本框中。若需要修改文 本框中的内容,则只需更改外部文件中的内容。

在"属性"面板"实例行为"下拉列表中选择"动态文本" 选项,切换至动态文本输入状态,如图4-4所示。部分选项如下。

- ●将文本呈现为HTML②:在"字符"区域中单击该按钮, 可设置当前的文本框内容为HTML内容,这样一些简单的 HTML标记就可以被Flash播放器识别并进行渲染。
- 在文本周围显示边框圖:在"字符"区域中单击该按 钮,可显示文本框的边框和背景。

| тι        | 动态文本    |   |   | ~    |             |         |
|-----------|---------|---|---|------|-------------|---------|
| / 字符      |         |   |   |      |             |         |
| 仓耳舒       | 圆体      |   |   |      | ~           |         |
| W05       |         |   |   |      |             | ~       |
|           |         | 嵌 | λ |      |             |         |
| 大小 9<br>増 | 5 WA 14 |   |   | ☑ 自动 | 调整3<br>图 10 | 字距<br>≫ |
| 呈现(       | 可读性消除罐  | 齿 |   |      |             | ~       |
|           |         |   |   | ÐĮ   | $\diamond$  |         |
| / 段落      |         |   |   |      |             |         |
| EE        | E       |   |   |      |             |         |
|           |         |   |   |      |             |         |

图 4-4

行为:当文本包含的文本内容多于1行时,在"段落"
 区域中的"行为"下拉列表中可以选择单行、多行或多行不换行显示方式。

# 4.1.3 输入文本

输入文本可以实现交互式操作,在生成影片时浏览者可以在创建的文本框中输入文本,以 达到某种信息交换或收集的目的。在"属性"面板"实例行为"下拉列表中选择"输入文本" 选项,切换至输入文本状态。

在输入文本类型中,对文本各种属性的设置主要是为浏览者的输入服务的。当浏览者输入文 字时,会按照在"属性"面板中对文字颜色、字体和字号等参数的设置来显示输入的文字。

# 动手练 制作古诗课件

回深説回

🥩 案例素材:本书实例/第4章/动手练/制作古诗课件

本案例以古诗课件的制作为例,介绍文本的创建方法。具体操作过程如下。

□ 第二载 步骤 ፴ 新建800 × 600px的空白文档,执行"文件"Ⅰ"导人"Ⅰ"导人到库"命令, 导入AIGC工具生成的素材文件,如图4-5所示。

**步骤**❶ 修改"图层\_1"名称为"背景",将导入的"月光.jpg"图像拖曳至舞台中,按F8键 将其转换为图形元件"yg",如图4-6所示。

步骤 03 在"背景"图层的第2帧插入空白关键帧,将库中的另一个图像素材拖曳至舞台, 并转换为图形元件"pb",如图4-7所示。锁定"背景"图层。

| 库           | ≡      |                                        |                                                          |           |
|-------------|--------|----------------------------------------|----------------------------------------------------------|-----------|
| 无标题-1       | × -• 🛍 |                                        |                                                          |           |
|             |        |                                        |                                                          |           |
| 2 个项目       |        | +++9 34 = 14                           | × +++0.14 = 7/4                                          |           |
| 名称 个        | 链接 使用  | #336/37/L1+                            | A 14396/3/01+                                            |           |
| 🖬 月光jpg     | 0      | 名称(N): yg                              |                                                          |           |
| ➡ 瀑布jpg     | 0      | 类型(1): 图形 		 对齐: \$\$\$\$<br>文件夹: 库根目录 | 取消         类型(7):         图形           文件夹:         库根目录 | ✔ 对齐: 888 |
| E 🖬 🖯 🛍 👝 👘 |        | > 局级                                   | > 高级                                                     |           |
| 图 4         | -5     | 图 4-6                                  |                                                          | 图 4-7     |

第4章 文本动画:文字表现与动态效果

步骤 04 新建"古诗"图层,选中第1帧,使用文本工具在 舞台中单击并输入文本,按Enter键换行,如图4-8所示。在 "属性"面板中设置文本参数,如图4-9所示。

步骤05 双击文本进入编辑模式,选中作者及朝代,在 "属性"面板中设置大小参数,如图4-10所示。

步骤 06 选中标题,在"属性"面板中设置行距,如图4-11 所示。

E源 属性 颜色 对齐 月 属性 属性 颜色 工具 对象 帧 文档 工具 对象 帧 文档 工具 对象 帧 文档 T 静态文本 ✓ 1= T 静态文本 ↓= T 静态文本 ✓ 1= > 位置和大小 > 位置和大小 > 位置和大小 ✓ 字符 ✓ 字符 ▼ 字符 仓耳渔阳体 ~ 仓耳渔阳伸 ~ 仓耳渔阳体 ~ ~ W03 W03 W03 嵌入 嵌入 嵌入 大小 -WA 0 ▶ 自动调整字距 大小 20 🔛 0 ☑ 自动调整字距 大小 40 MA 0 ☑ 自动调整字距 填充 填充 100 100 債充 100 呈现 可读性消除锯齿 呈现 可读性消除锯齿 呈现 可读性消除锯齿 T<sub>1</sub> T<sup>1</sup> T<sub>1</sub> T<sup>1</sup> T<sub>1</sub> T<sup>1</sup> đ ۳Ĭ ∨ 段落 ∨ 段落 ∨ 段落 ★ ○ 像素 ★ ■ ○ 像素 1 2 点 \*壹 0 像素 ↓三 0点 \*重 0 像素 計+ 0 像素 + 0 像素 計+ 0 像素 +信 0像素 計+ 0像素 行为 多行 行为 多行 行为 多行 > 选项 > 洗师 > 浅顷 > 悲嶺 + 🌣 > 悲镜 + 🌣 > 悲镜 + 🗘 图 4-9 图 4-10 图 4-11

步骤 07 效果如图4-12所示。在"古诗"图层的第2帧插入关键帧,更改文本内容,调整文本 至合适位置,如图4-13所示。新建"切换"图层,选中第1帧,绘制向右的箭头,如图4-14所示。

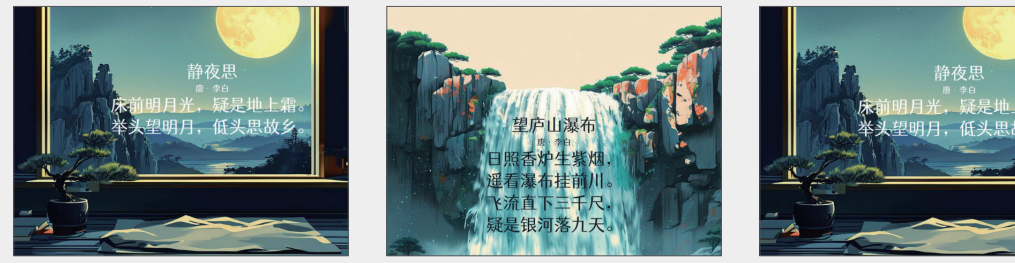

图 4-12

图 4-13

图 4-14

工具 对象 帧 文档

E源 **属性** 颜色 对齐

静夜思 唐 · 李白

床前明月光,疑是地上霜。 举头望明月,低头思故乡。

图 4-8

步骤 08 选中绘制的箭头, 按F8键将其转换为"右按钮" 元件。在"属性"面板中设置实 例名称为"bty",如图4-15所示。

步骤 29 在"切换"图层 的第2帧插入空白关键帧,绘制 向左的箭头,并将其转换为 "左按钮"元件。在"属性"面 板中设置实例名称为"btz", 如图4-16所示。

|          | 工具 对象 帧        | 文档       |
|----------|----------------|----------|
| •        | 按钮             | ~        |
|          | bty            |          |
| 实例       | 右              | <b>1</b> |
| 80<br>80 |                |          |
| ~ fi     | 立置和大小          |          |
| 宽        | 69.2 X 744.25  |          |
| 高        | 25.95 Y 560.25 |          |
| > é      | 电彩效果           |          |
| > \$     | 跲              |          |
| > #      | 論              | + 🌣      |
| > \$     | 2距调整           |          |
|          | 最助力能           | -        |

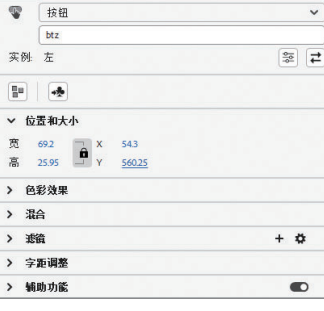

图 4-16

}

Animate动画设计与多媒体课件制作(AIGC全彩微课版

步骤 10 新建"动作"图层,在第1帧右击,在弹出的快捷菜单中执行"动作"命令,打开 "动作"面板,输入以下代码:

### stop(); bty.addEventListener(MouseEvent.CLICK, btHd); function btHd(e:MouseEvent){ this.nextFrame(); }

#### 步骤 11 在"动作"图层的第2帧插入空白关键帧,输入以下代码:

```
stop();
btz.addEventListener(MouseEvent.CLICK,alClickHandler);
function alClickHandler(event:MouseEvent)
{
 gotoAndPlay(1);
```

步骤12按Ctrl+Enter组合键测试预览,单击箭头进行切换,如图4-17所示。使用相同的方法,可以继续增加课件内容,丰富课件效果。

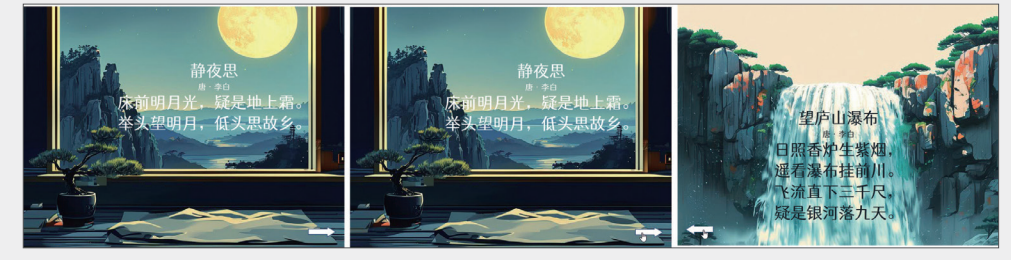

图 4-17

至此,完成古诗课件的制作。

# 4.2) 文本样式的设置

创建文本后,可以通过"属性"面板调整文本样式,以改变文本的表现效果。下面对文本 样式的设置进行介绍。

# 4.2.1 设置文字属性

选中输入的文本,在"属性"面板"字符"选项区域中可设置字符属性,如图4-18所示。该 区域中部分常用选项如下。

- •字体:用于设置文本字体。图4-19、图4-20所示为不同字体的效果。
- 字体样式:用于设置字体样式,包括不同字重、粗体、斜体等。部分字体可用。
- •大小:用于设置文本大小。
- 字符间距: 用于设置字符之间的距离, 单击后可直接输入数值改变文字间距。数值越

大,间距越大。

- •自动调整字距:用于在特定字符之间加大或缩小距离。勾选"自动调整字距"复选框,将使用字体中的字距微调信息;取消勾选"自动调整字距"复选框,将忽略字体中的字距微调信息,不应用字距调整。
- 填充:用于设置文本颜色。
- 呈现:包括使用设备字体、位图文本(无消除锯齿)、动画消除锯齿、可读性消除锯齿
   以及自定义消除锯齿5种选项,选择不同的选项可以看到不同的字体呈现方式。

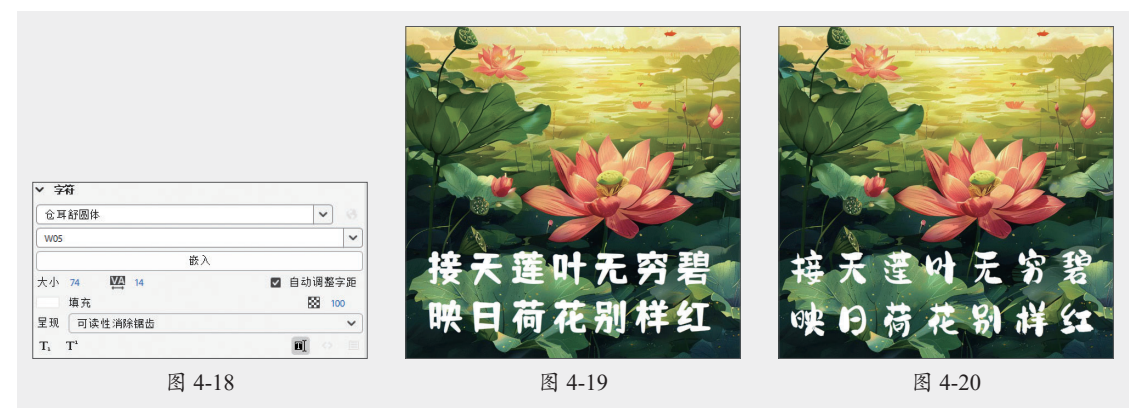

# 4.2.2 设置段落格式

"属性"面板"段落"选项区域中的选项可以设置文本段落的缩进、行距、边距等属性,如 图4-21所示。该区域中部分常用选项如下。

- 对齐 ■ ■: 用于设置文本的对齐方式,包括"左对齐" ■、"居中对齐" ■、"右对 齐" ■和"两端对齐" ■4种类型,用户可以根据需要选择合适的格式。
- 缩进: 用于设置段落首行缩进的大小。
- 行距回: 用于设置段落中相邻行之间的距离。
- 左边距 []/右边距 ]: 用于设置段落左/右边距的大小。
- 行为: 用于设置段落单行、多行或者多行不换行。

图4-22、图4-23所示为设置"左对齐" 三和"居中对齐" 三的对比效果。

| ▼ 段落<br>■ 三 三 三 三<br>1 = ○ 像来 I= 11 点<br>1 = ○ 像来 計→ ○ 像来 | >         >         >         >         >         >         >         >         >         >         >         >         >         >         >         >         >         >         >         >         >         >         >         >         >         >         >         >         >         >         >         >         >         >         >         >         >         >         >         >         >         >         >         >         >         >         >         >         >         >         >         >         >         >         >         >         >         >         >         >         >         >         >         >         >         >         >         >         >         >         >         >         >         >         >         >         >         >         >         >         >         >         >         >         >         >         >         >         >         >         >         >         >         >         >         >         >         >         >         >         >         >         >         >         >         >         > |        |
|-----------------------------------------------------------|----------------------------------------------------------------------------------------------------|--------|
| 图 4-21                                                    | 图 4-22                                                                                                    | 图 4-23 |

1. 提示 选中文本后在"属性"面板"选项"区域中的链接文本框中输入地址,可以创建链接文本。

# (4.3) 文本的分离与变形

分离和变形文本可以制作出更加丰富的文本效果,提升动画的视觉体验。下面对文本的分 离与变形进行介绍。

# 4.3.1 分离文本

Animate中的文本可以分离成单个文本或填充对象进行编辑。选中文本后执行"修改"|"分 离"命令,或按Ctrl+B组合键,可将文本分离成单个文本,如图4-24、图4-25所示。再次执行 "修改"|"分离"命令可将单个文本分离成填充对象,如图4-26所示。此时文本将不再具备文本 的属性。

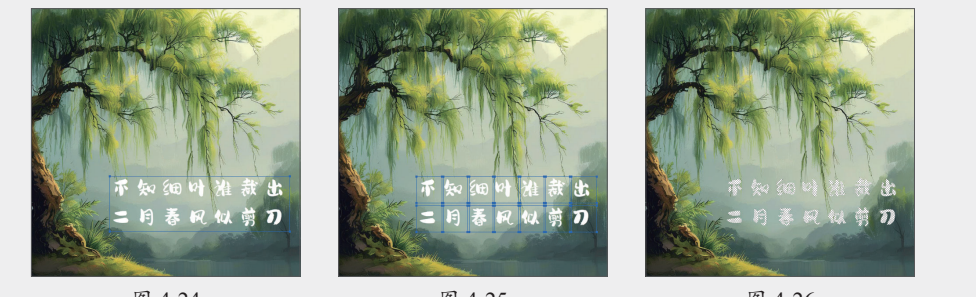

#### 图 4-24

图 4-25

图 4-26

# 4.3.2 文本变形

任意变形工具或"变形"命令同样可以作用于文本对象,下面对此进行介绍。

(1) 缩放文本

选中文本,选择任意变形工具移动光标至控制点处,按住鼠标拖曳可缩放选中的文本,如 图4-27、图4-28所示。

(2)旋转文本

选中文本,选择任意变形工具移动光标至任意一个角点上,当光标变为E状,按住鼠标拖 曳可旋转文本,如图4-29所示。

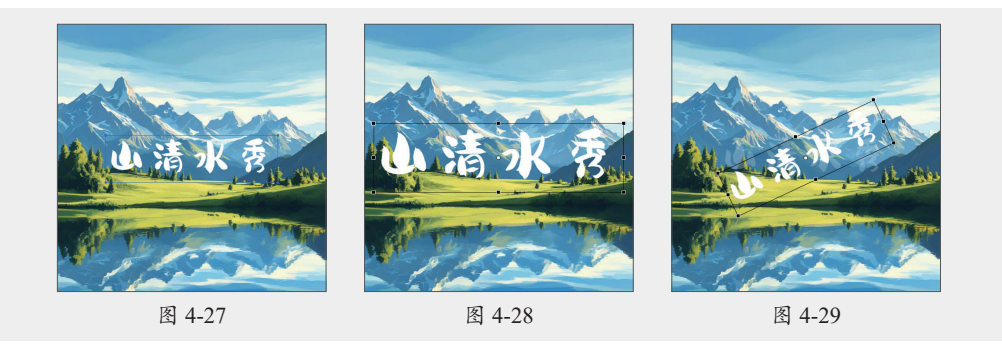

(3) 倾斜文本

选中文本,选择任意变形工具移动光标至任意一边上,当光标变为**一**或 武状,按住鼠标拖 曳可在垂直或水平方向倾斜选中的对象,如图4-30所示。 选择文本,执行"修改"|"变形"|"水平翻转"命令或"垂直翻转"命令,即可实现文本 对象的翻转操作。图4-31、图4-32所示为水平翻转和垂直翻转的效果。

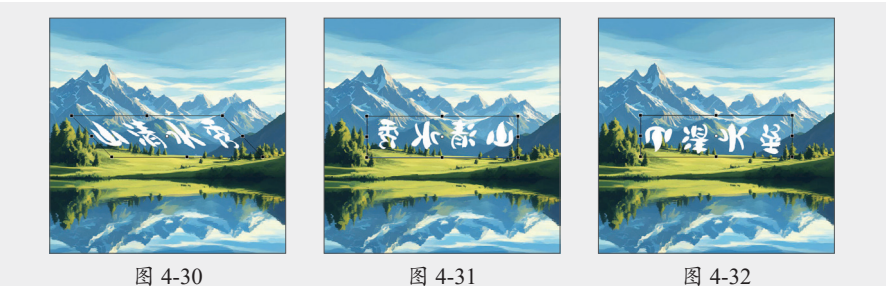

### 动手练 手写文本动画

🥩 案例素村:本书实例/第4章/动手练/手写文本动画

本案例以手写文本动画的制作为例,介绍文本的分离与变形。具体操作过程如下。 步骤01新建720×720px的空白文档,执行"文件"|"导入"|"导入到舞台" 命令导入本章素材文件,如图4-33所示。

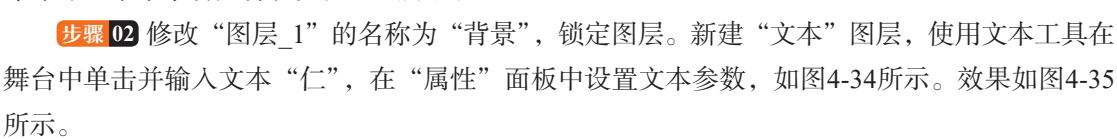

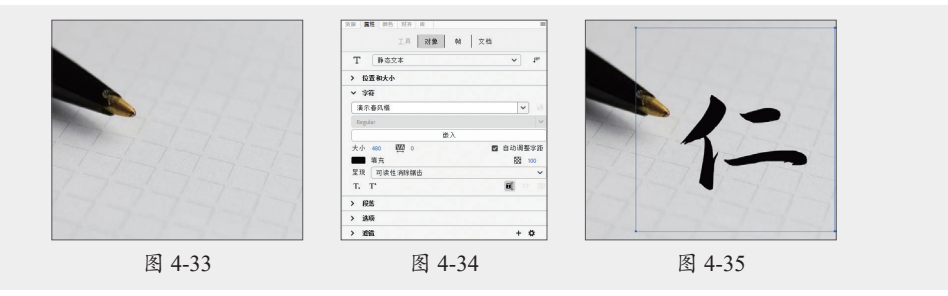

步骤 03 选中输入的文本,按Ctrl+B组合键,将其分离为填充对象,如图4-36所示。 步骤 04 选中分离后的文本,按F8键将其转换为影片剪辑元件"文本",如图4-37所示。

步骤 05 双击影片剪辑元件进入编辑模式,在第2帧按F6键插入关键帧,在舞台中删除填充

对象的一部分,如图4-38所示。

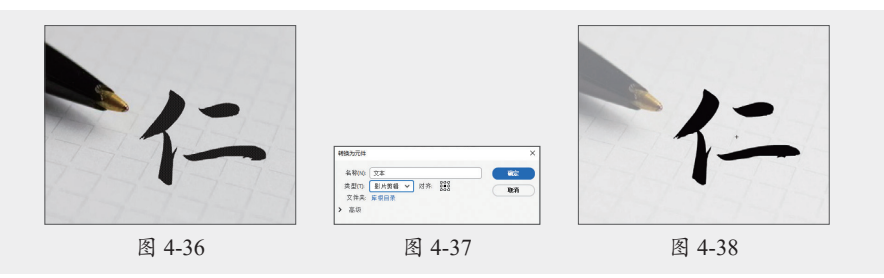

提示 这里可以选择橡皮擦工具进行擦除。

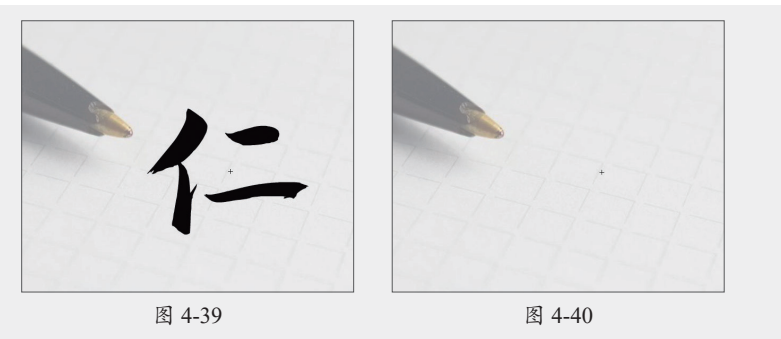

步骤 08 选中时间轴中的关键帧,右击,在弹出的快捷菜单中执行"翻转帧"命令,翻转帧, 如图4-41所示。

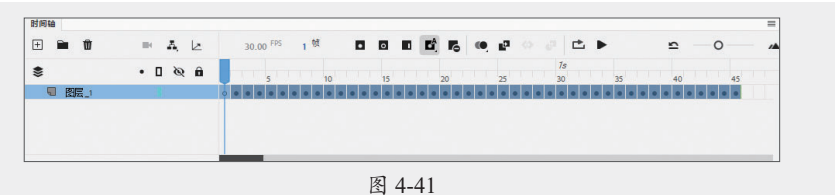

步骤 09 新建"动作"图层,在"图层\_1"的最后一帧上方按F7键插入关键帧,按F9键打开 "动作"面板,输入代码"stop();"。

步骤 10 返回"场景1",按Ctrl+Enter组合键测试预览,如图4-42所示。

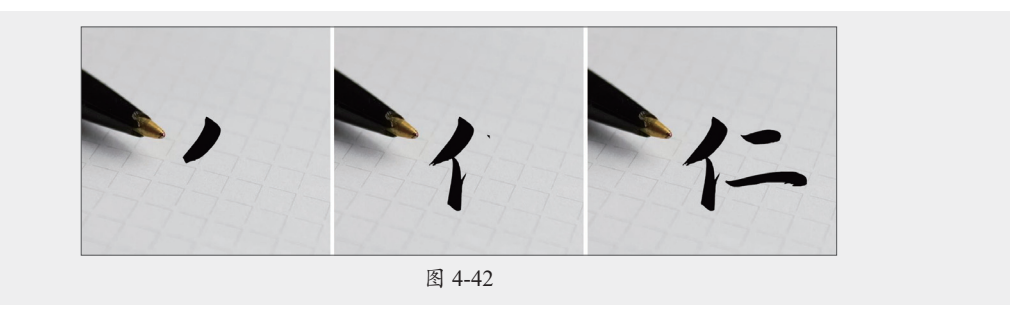

至此,完成手写文本动画的制作。

# 4.4) 滤镜功能的应用

滤镜可以增强文本、按钮元件及影片剪辑元件的视觉效果,使画面更加生动。下面对滤镜 功能的应用进行介绍。

# 4.4.1 认识滤镜

滤镜包括投影、模糊、发光、斜角、渐变发光、渐变斜角和调整颜色7种,可以模拟出不同 的显示效果。 (1)投影

"投影"滤镜可以模拟投影效果,使对象更具立体感。选中要添加滤镜的对象,在"属性" 面板"滤镜"区域中单击"添加滤镜"按钮,在弹出的菜单中执行"投影"命令,即可添加 "投影"滤镜效果。添加后可在该区域中对"投影"滤镜进行设置,如图4-43所示。图4-44、 图4-45所示为添加"投影"滤镜前后对比效果。

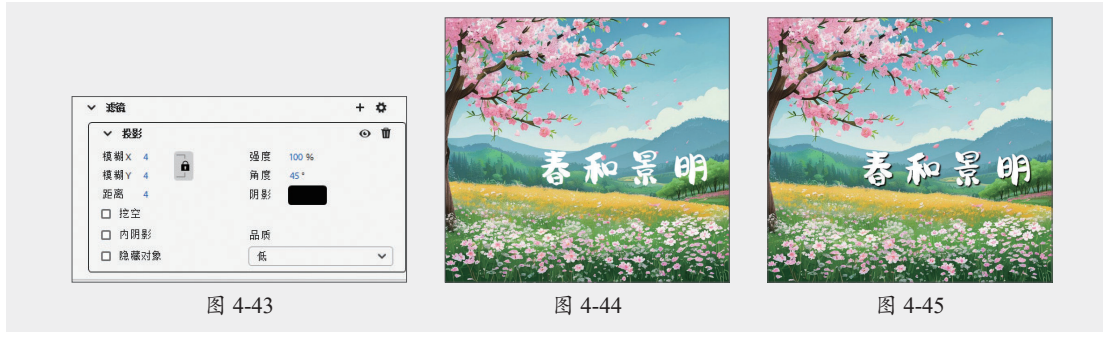

"投影"滤镜各选项如下。

- 模糊X/模糊Y:用于设置投影的宽度/高度。
- •强度:用于设置阴影暗度。数值越大,阴影越暗。
- •角度:用于设置阴影角度。
- 距离:用于设置阴影与对象之间的距离。
- 阴影:用于设置阴影颜色。
- 挖空: 勾选该复选框将从视觉上隐藏源对象,并在挖空图像上只显示投影。
- 内阴影: 勾选该复选框将在对象边界内应用阴影。
- 隐藏对象: 勾选该复选框将隐藏对象, 只显示其阴影。
- 品质:用于设置投影质量级别。设置为"高"则近似于高斯模糊;设置为"低"可以实现最佳的播放性能。

(2)模糊

"模糊"滤镜可以柔化对象的边缘和细节。在"滤镜"区域中单击"添加滤镜"按钮:一,在 弹出的菜单中执行"模糊"命令即可。图4-46所示为"模糊"滤镜的选项面板。添加"模糊" 滤镜前后对比效果如图4-47、图4-48所示。

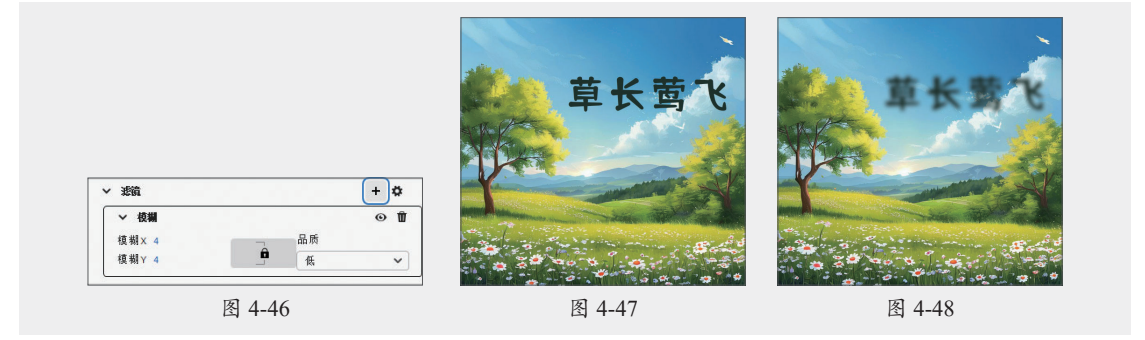

(3)发光

"发光"滤镜可以为对象的整个边缘应用颜色,使对象的边缘产生光线投射效果。在Animate

软件中既可以使对象的内部发光,也可以使对象的外部发光。图4-49所示为"发光"滤镜的选项面板。添加"发光"滤镜前后对比效果如图4-50、图4-51所示。

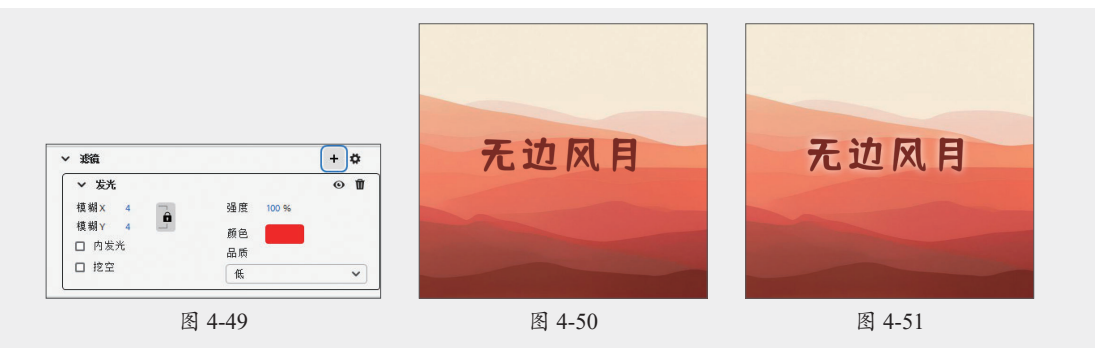

(4)斜角

"斜角"滤镜可以使对象看起来凸出于背景表面,制作出立体的浮雕效果。在"斜角"滤镜的选项面板中,可以对模糊、强度、品质、阴影、角度、距离以及类型等参数进行设置,如 图4-52所示。添加"斜角"滤镜前后对比效果如图4-53、图4-54所示。

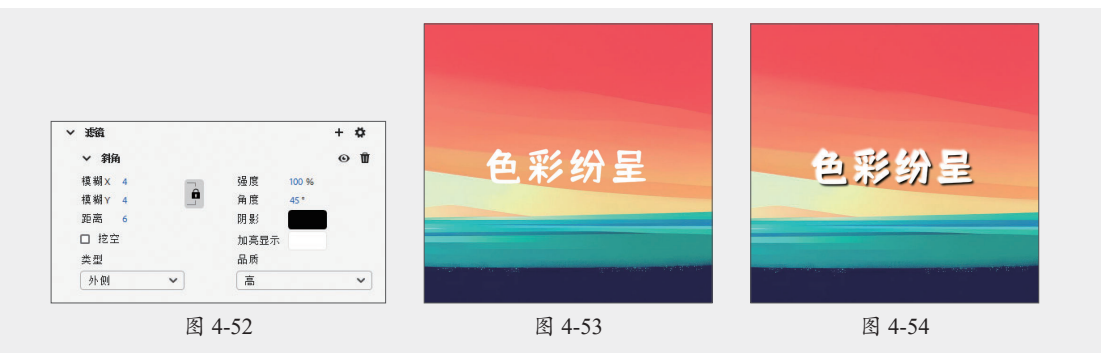

(5)渐变发光

"渐变发光"滤镜可以在对象表面产生带渐变颜色的发光效果。"渐变发光"滤镜要求渐变 开始处颜色的Alpha值为0,用户可以改变其颜色,但是不能移动其位置。"渐变发光"滤镜和 "发光"滤镜的主要区别在于发光的颜色,"渐变发光"滤镜可以添加渐变颜色。图4-55所示为 "渐变发光"滤镜的选项面板。添加"渐变发光"滤镜前后对比效果如图4-56、图4-57所示。

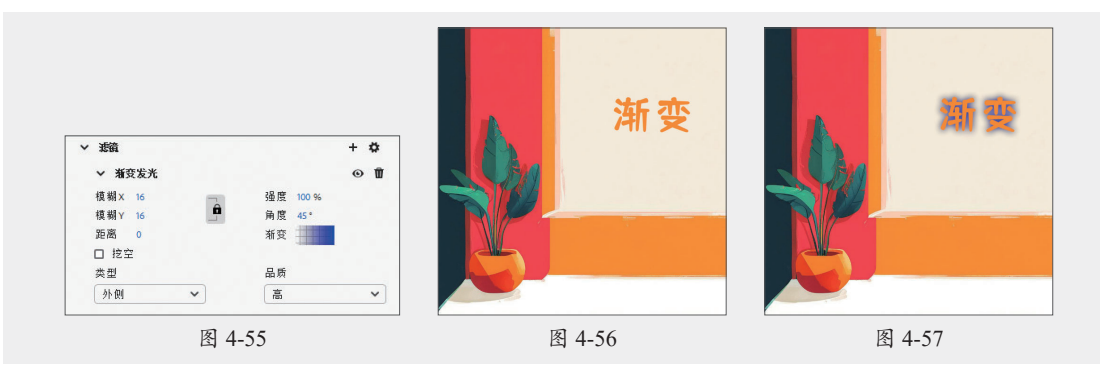

(6)渐变斜角

"渐变斜角"滤镜效果与"斜角"滤镜效果相似,可以使编辑对象表面产生一种凸起效果。

但是"斜角"滤镜效果只能更改其阴影色和加亮色两种颜色,而"渐变斜角"滤镜效果可以添加渐变色,如图4-58所示。"渐变斜角"滤镜中间颜色的Alpha值为0,用户可以改变其颜色,但 是不能移动其位置。添加"渐变斜角"滤镜前后对比效果如图4-59、图4-60所示。

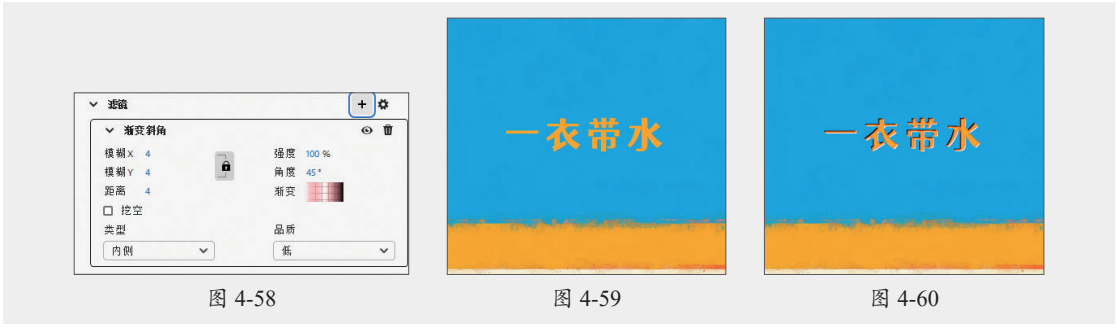

(7) 调整颜色

"调整颜色"滤镜可以改变对象的颜色属性,包括对象的亮度、对比度、饱和度和色相属性,如图4-61所示。添加"调整颜色"滤镜前后对比效果如图4-62、图4-63所示。

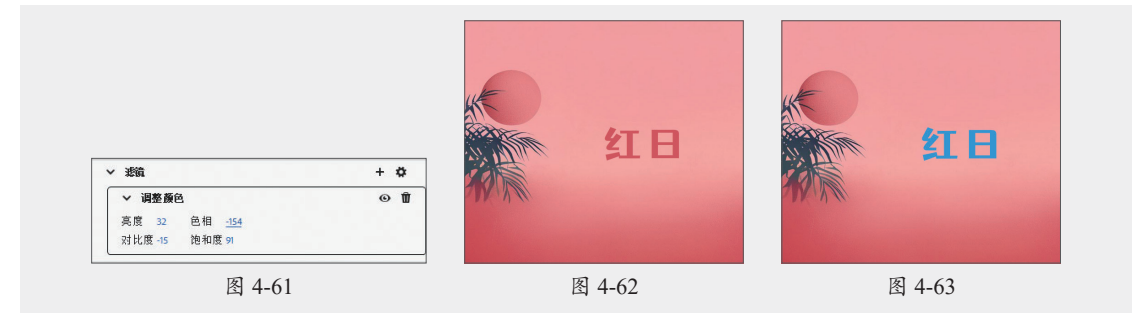

### 4.4.2 应用编辑滤镜

添加滤镜后,在"属性"面板中可以调整滤镜效果,也可以复制、删除滤镜,或将设置的 滤镜效果自定义为预设,便于后续使用。下面对此进行介绍。

(1)复制滤镜

复制滤镜可以为不同对象添加相同的滤镜效果。选中已添加滤镜效果的对象,在"属性" 面板中选中要复制的滤镜效果,单击"滤镜"区域中的"选项"按钮,在弹出的菜单中执行 "复制选定的滤镜"命令,即可复制滤镜参数,如图4-64所示。在舞台中选中要粘贴滤镜效果的 对象,单击"滤镜"区域中的"选项"按钮,在弹出的菜单中执行"粘贴滤镜"命令,即可 为选中的对象添加复制的滤镜效果。

(2) 删除滤镜

选中添加滤镜的对象,在"属性"面板单击相应滤镜右侧的"删除滤镜"按钮 即可删除 该滤镜。若只是想隐藏滤镜效果,可在"属性"面板中单击相应滤镜右侧的"启用或禁用滤 镜"按钮 ④ 启用或隐藏该滤镜效果。

(3) 自定义滤镜

Animate支持用户将常用的滤镜效果存为预设,以便制作动画时使用。选中"属性"面板 "滤镜"区域中的滤镜效果,单击"滤镜"区域中的"选项"按钮题,在弹出的菜单中执行"另 存为预设"命令,打开"将预设另存为"对话框设置预设名称,如图4-65所示。完成后单击 "确定"按钮,即可将选中的滤镜效果另存为预设,使用时单击"滤镜"区域中的"选项"按钮 题,在弹出的菜单中执行滤镜命令即可,如图4-66所示。

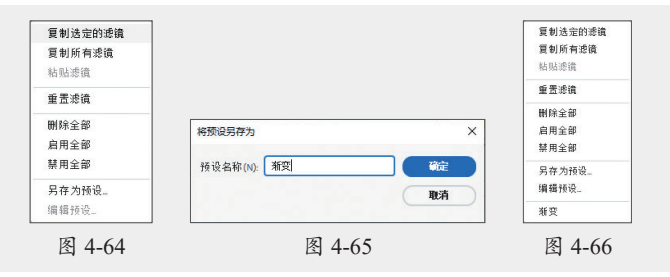

# 4.5) 案例实战:字体的演化课件

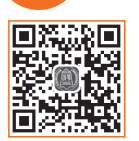

중例素材:本书实例/第4章/案例实战/字体的演化课件 本案例以字体的演化课件为例,介绍文本的创建与编辑,制作课件之前,可以 通过AIGC工具确认字体的演化过程,并从中筛选易于实现的效果进行制作,关键

字及生成内容如下。

关键字: 简要描述我国文本字体的演化过程 牛成内容: 我国文本字体的演化过程可以概括为以下几个阶段。 (1) 甲骨文和金文 甲骨文:最早的成熟文字,主要用于占卜和记录。 金文: 商周时期, 刻在青铜器上, 字形复杂, 反映宗教和政治文化。 (2) 篆书 小篆:秦朝李斯规范化的字体,优美严谨,成为官方标准。 大篆:早期篆书,常用于印章和铭文。 (3) 隶书 隶书:汉朝出现,字形扁平,笔画简化,成为主要文书字体。 (4) 楷书 楷书:隋唐时期流行,字形规范,成为标准书写字体,代表书法家有王羲之、颜真卿等。 (5)行书 行书:在楷书基础上发展,笔画连贯,适合日常书写,王羲之的《兰亭序》是经典。 (6) 草书 草书:快速书写的字体,笔画连绵,主要用于书法艺术,代表书法家有张旭、怀素等。 (7)印刷体 木版印刷:唐宋时期促进字体传播。 活字印刷:明清时期引入,标准化和普及字体。 (8) 现代字体 简化字: 20世纪50年代为提高识字率而简化繁体字。

数字化字体: 21世纪出现多种数字字体设计。

(9) 当代字体

多样化:现代设计师创造新字体,适用于不同应用场景。

文化融合:注重文化传承与现代设计结合,反映全球化背景下的文化交流。

总结

我国文本字体的演化反映了历史文化的发展,从甲骨文到现代简化字,展示了中国文 字的丰富性和独特性,对中华文化的传承具有重要意义。

具体操作过程如下。

**步骤** 到 新建720×720px的空白文档,执行"文件"|"导人"|"导人到舞台"命令导入本章 素材文件,如图4-67所示。按F8键将素材图像转换为图形元件"背景",双击进入编辑模式,新 建图层,使用矩形工具和线条工具绘制田字格,如图4-68所示。

步骤02 新建图层,使用文本工具在舞台中单击并输入文本,如图4-69所示。

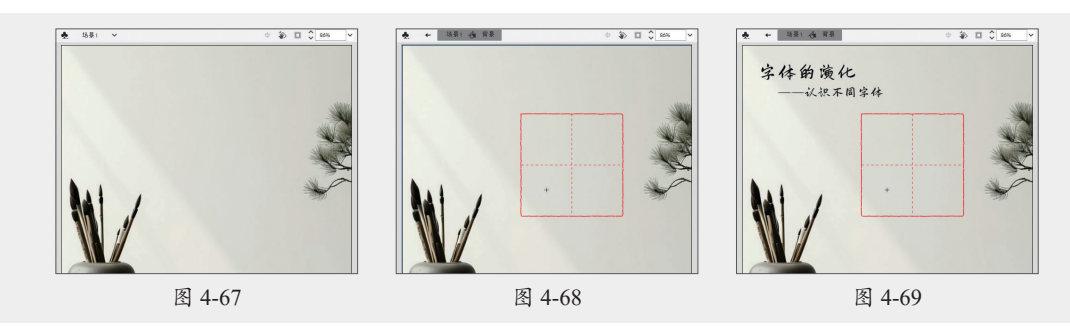

**步骤03** 返回"场景1",修改图层名称为"背景",并将其锁定。新建"字体"图层,使用 文本工具在舞台中输入文本,如图4-70所示。选中输入的文本,按F8键将其转换为影片剪辑元 件"字体",双击进入编辑状态,如图4-71所示。

步骤 04 在第45帧按F6键插入关键帧,在"属性"面板中设置字体格式为"小篆",调整文字位于田字格正中,效果如图4-72所示。

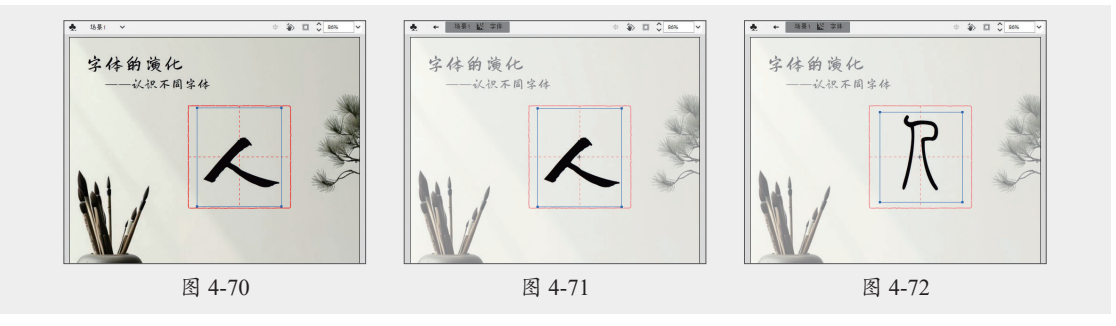

步骤 05 在第75帧和第90帧按F6键插入关键帧,在第90帧设置字体格式为"隶书",如图4-73 所示。

₺骤06 在第120帧和第135帧按F6键插入关键帧,在第135帧设置字体格式为"楷书",如 图4-74所示。在第165帧和第180帧按F6键插入关键帧,在第180帧设置字体格式为"行书",如

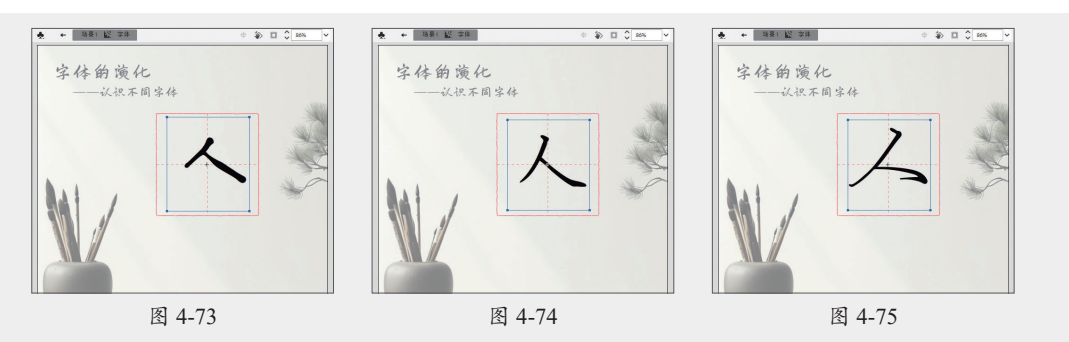

步骤 17 将第45帧、第75帧、第90帧、第120帧、第135帧、第165帧、第180帧和第210帧的 文本,按Ctrl+B组合键分离为填充对象。选中第1帧中的文本,按Delete键删除,参考网上的资 料,绘制人字的甲骨文样式,并将其扩展为填充,如图4-76所示。在第30帧按F6键插入关键帧。

步骤 03 选中第30~45帧任意一帧,单击"时间轴"面板中的"插入形状补间"按钮 2 创建 形状补间动画。选中第30帧,按Ctrl+Shift+H组合键添加形状提示,移动至边缘处,如图4-77所 示。选中第45帧,移动形状提示位置至第30帧,此时形状提示变为绿色,如图4-78所示。

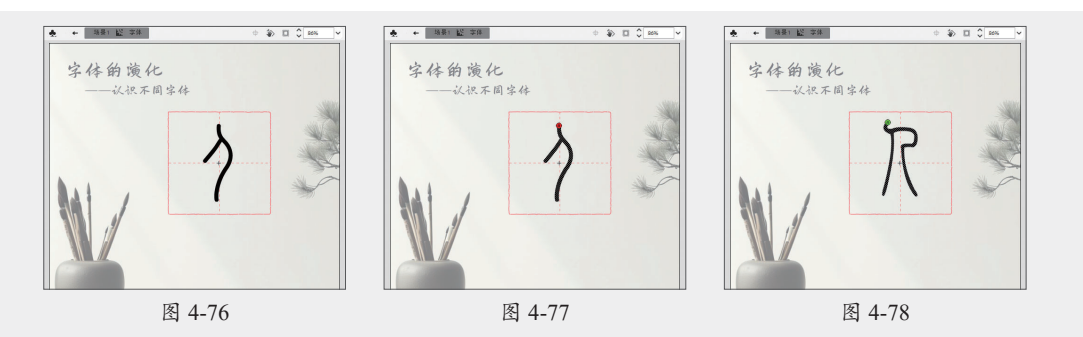

步骤 09 使用相同的方法,继续添加形状提示,使文字演变更加规范,如图4-79所示。

步骤10使用相同的方法,在第75~90帧创建形状补间动画,并添加形状提示,如图4-80所示。在第120~135帧创建形状补间动画,并添加形状提示,如图4-81所示。

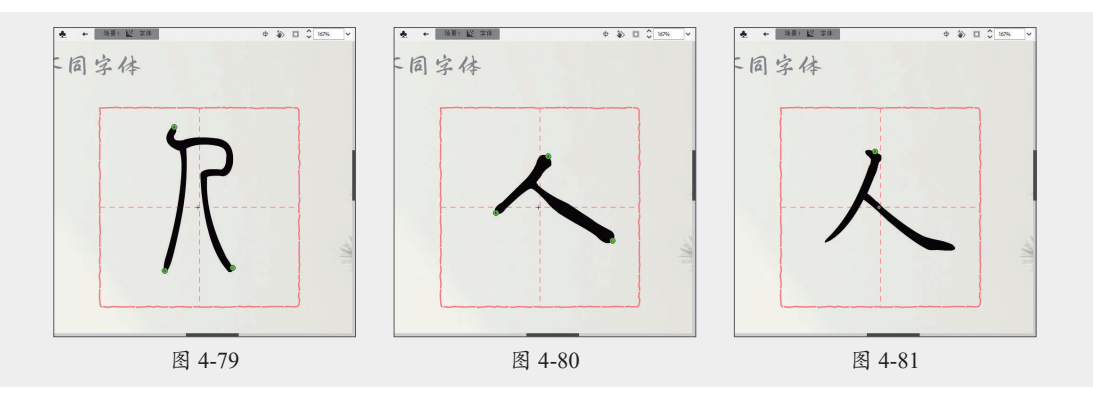

步骤 11 在第165~180帧创建形状补间动画,并添加形状提示,如图4-82所示。

步骤12 新建"注释"图层,选择第1帧,使用文本工具在舞台中按住鼠标拖曳创建文本框, 并输入文本,如图4-83所示。在第45帧按F6键插入关键帧,修改文本内容,如图4-84所示。

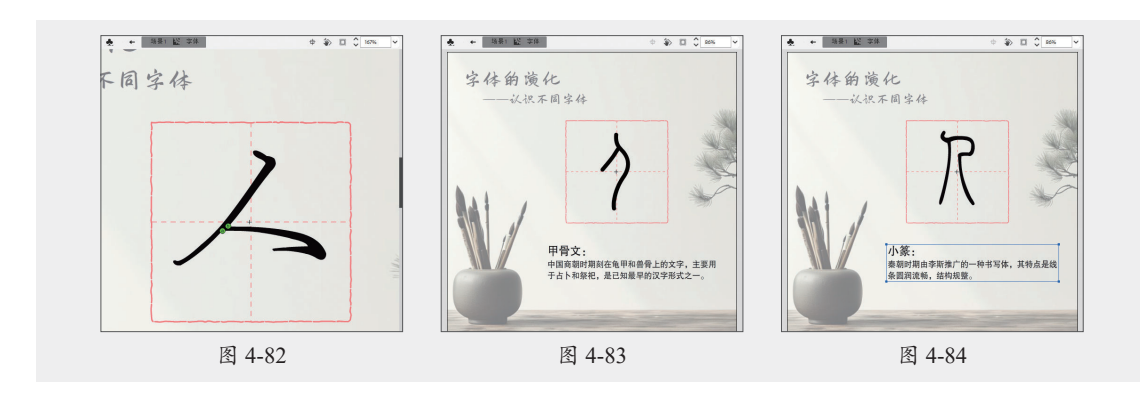

步骤13 使用相同的方法,在第90帧、第135帧和第180帧按F6键插入关键帧,并修改文本内容,如图4-85~图4-87所示。

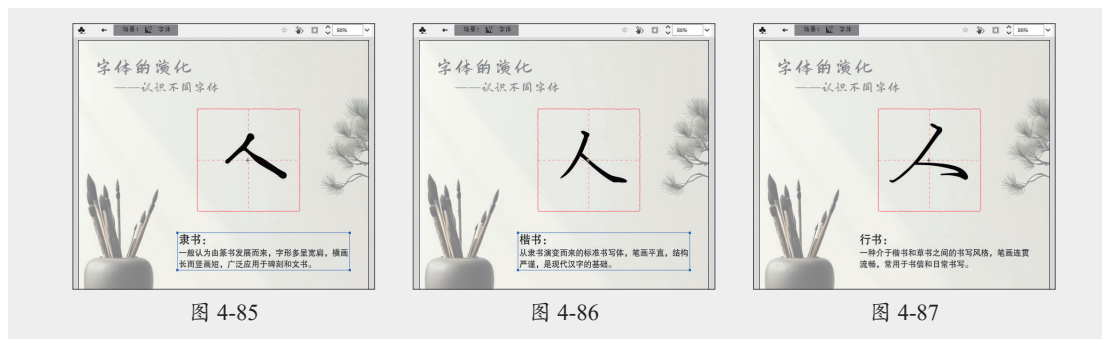

步骤 14 在"注释"图层的第30帧、第75帧、第120帧、第165帧,按F7键插入空白关键帧, 如图4-88所示。

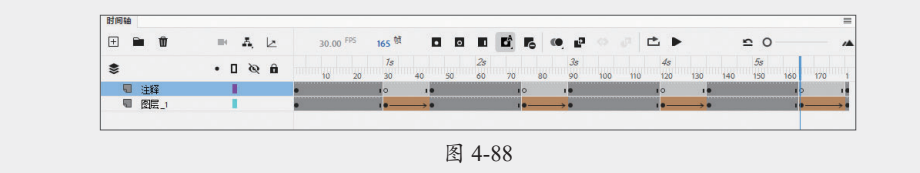

步骤 15 返回"场景1",按Ctrl+Enter组合键测试预览,如图4-89所示。

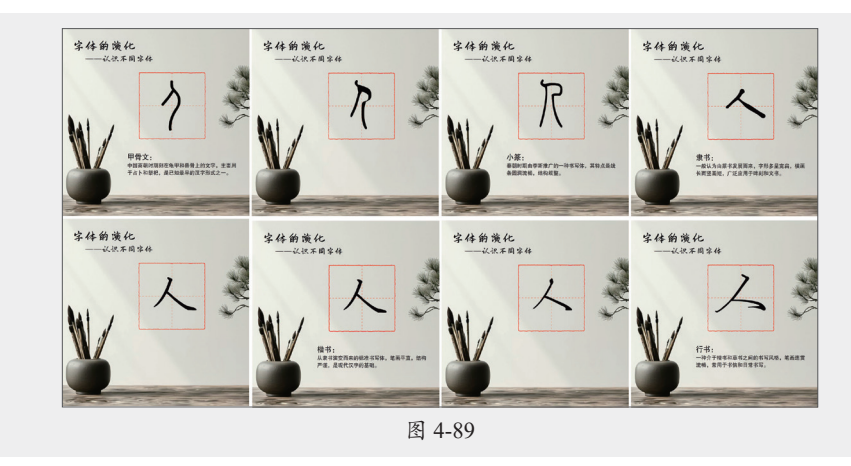

至此,完成字体演化课件的制作。

# 4.6) 拓展练习

# 练习1 文本呼吸灯

#### 参 案例素材:本书实例/第4章/拓展练习/文本呼吸灯

下面练习使用文本工具、文本样式的设置、分离文本、"发光"滤镜制作文本呼吸灯的效果。

#### 🛃 制作思路

新建文档导入背景素材,如图4-90所示。使用文本工具输入文本,并设置文本样式,如图4-91 所示。选中输入的文本,分离后创建为影片剪辑元件,分散到图层,添加"发光"滤镜,如图4-92 所示。使用关键帧制作发光与不发光交替出现的效果、创建传统补间动画。

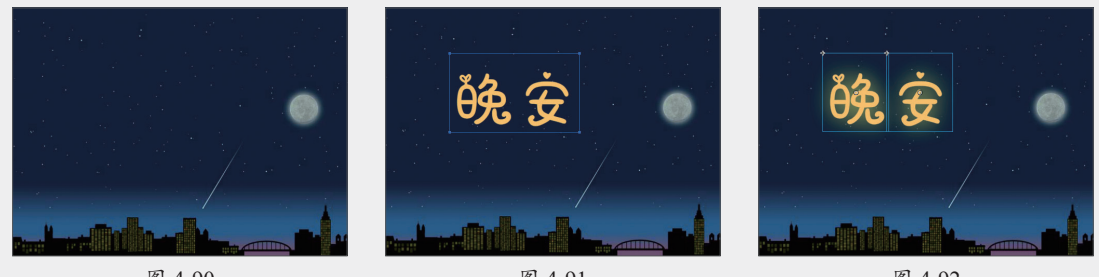

图 4-90

#### 图 4-91

图 4-92

#### 练习2 交错出现的文本

参 案例素材:本书实例/第4章/拓展练习/交错出现的文本 下面练习使用文本工具、分离文本、转换为元件、实例的属性设置制作交错出现的文本。

### 🛃 制作思路

新建文档后导入背景素材,使用文本工具输入文本并设置,如图4-93所示。将文本分离为 独立的文字,如图4-94所示。将分离后的文字转换为图形元件,分散到图层,添加关键帧,并 设置第1帧的透明效果,如图4-95所示。创建传统补间动画,调整关键帧错开显示效果。

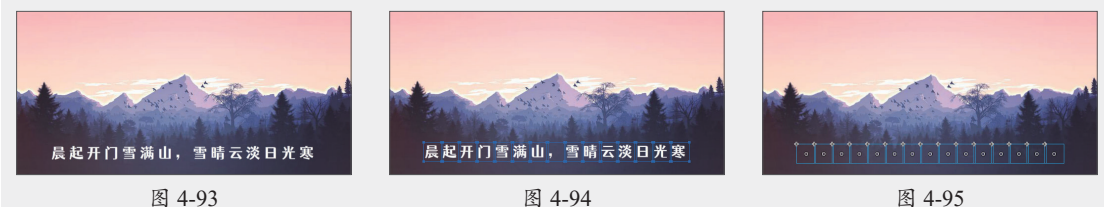